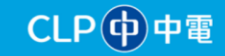

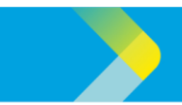

## QUICK REFERENCE GUIDE FOR CLP SUPPLIERS

## First Time Login Guide - CLP Supplier Portal

Note: This guide is only applicable to existing suppliers who have been previously registered with CLP as a supplier. For new supplier onboarding, please click <u>here</u>.

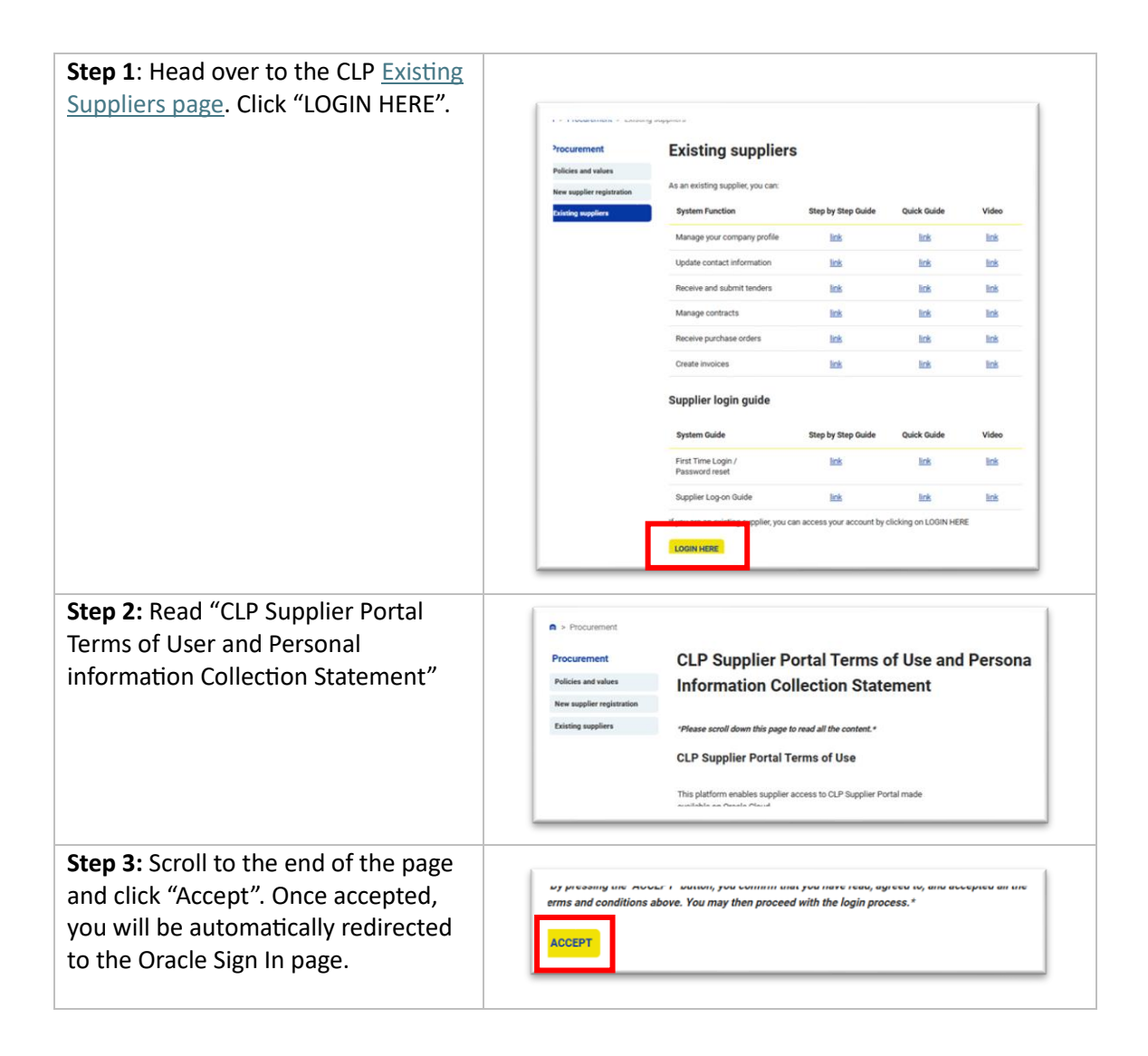

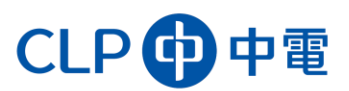

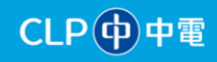

## **QUICK REFERENCE GUIDE FOR CLP SUPPLIERS**

| <b>Step 4:</b> At the "Sign In Oracle<br>Applications Cloud" screen, Click<br>'Forgot Password'. | Sign In<br>Oracle Applications Cloud                                                                                                    |
|--------------------------------------------------------------------------------------------------|----------------------------------------------------------------------------------------------------|
| Step 5: Enter your CLP registered                                                                |                                                                                                    |
| email address and select the option<br>'Forgot password'.                                        | Sign In<br>Oracle Applications Cloud                                                                                                    |
| Step 6: You will receive an email from                                                           | 4                                                                                                    |
| Oracle*. Click on the hyperlink in the email.                                                    | sternaj (utsoc fusion Applications Assessed a Report Information<br>) lating function analoge imagene to can anderdination<br>(**) Angel (**) Angel |
| *Check your junk or spam folder if you                                                           | I have follow the tax below to used your password. They utilizely devid to examine your password. They utilizely devid to example outilizes affected frameword have gift-v28x2259310482280500480288788                                                                                                    |
| do not receive any email in your primary inbox.                                                  | You di di cir appaste ti a utilenation oi hava ang question, contest por aytem administrator.<br>Ini N Na,<br>ante Fraision Agalecotores                                                                                                    |
| Step 7: Enter your new password.                                                                 |                                                                                                    |
| Click Submit, and you will now be                                                                | Sign In                                                                                                    |
| able to access the CLP Supplier                                                                  | Oracle Applications Cloud                                                                                                    |
| Portal.                                                                                          | Rear Present                                                                                                    |
|                                                                                                  | an and a second second      |
|                                                                                                  | F                                                                                                    |

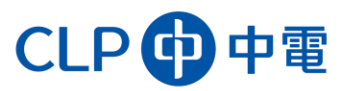